# Warning and Comply Notices

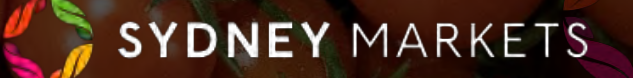

## View Issued Comply & Warning Notices

- 1. On the home page, click Warning and Comply Notices
- 2. You will see your notices divided into 5 categories:
  - a. Open Comply Notices All Comply Notices have that are yet to be paid
  - **b. Open Warning Notices** All Warning Notices that have feedback pending
  - c. Disputes Raised All Comply Notices where you have raised a dispute and pending review from Sydney Markets
  - d. **Pending Feedback** All Comply and Warning Notices that are pending your feedback on how you rectified the breach
  - e. All Notices All Comply and Warning Notices issued to you
- 3. To open and view the details of a notice, click on the N number link

| Open Comply Notices Open Warning Notices Disputes Raised Pending Feedback All Notices         |         |            |                    |           |        |          |                |        |          |         |
|-----------------------------------------------------------------------------------------------|---------|------------|--------------------|-----------|--------|----------|----------------|--------|----------|---------|
| Open Comply Notices 🔻                                                                         |         |            |                    |           |        |          |                |        |          |         |
| 1 item • Sorted by Notice Name • Filtered by All notices - Status, Type • Updated an hour ago |         |            |                    |           |        |          |                |        |          |         |
|                                                                                               | Not ↑ ∨ | Breachi 🗸  | Breach Date/Time   | ∨ Туре    | $\sim$ | Total 🗸  | Responsibl ∨   | Pape 🗸 | Status 🗸 | Invoi 🗸 |
| 1                                                                                             | N-0192  | John Smith | 19/7/2023, 2:12 pm | Comply No | otice  | \$190.87 | Fresh Fruit Co | N-0192 | Approved | Unpaid  |

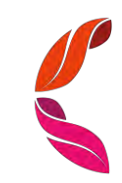

### View Issued Comply & Warning Notices

- 1. To open and view the details of a notice, click on the N number link
- 2. You will see the details of the notice including:
  - a. Breach Rule and Breach Particulars
  - b. Vehicle Details (If applicable)
  - c. Breaching Person's Details This may be one of your staff members
  - d. Total Damage Fee
  - e. Due Date of the Invoice
- 3. In the **Feedback** tab, you will see any feedback provided by you to Sydney Markets
- 4. In the **Dispute Raised** tab, you will see any disputes you have raised for this comply notice
- 5. In the **Notice Breakdown** tab, you will see a breakdown of the fee related to the notice

| Details       | Feedback       | Dispute raised | Notice breakdown |            |                     |
|---------------|----------------|----------------|------------------|------------|---------------------|
| 🛅 No          | otice Line Ite | ems (1)        |                  |            |                     |
| Breach R      | Rule           |                | Damage Charges   | GST Amount | Total Damage Charge |
| 10.1 WHSM Law |                |                | 172.73           | 18.14      | 190.87              |
|               |                |                |                  |            |                     |

|                                                                                                    | SYDNEY MARKETS                                                                                                    |     |
|----------------------------------------------------------------------------------------------------|----------------------------------------------------------------------------------------------------|-----|
|                                                                                                    |                                                                                                    |     |
|                                                                                                    | COMPLY NOTICE                                                                                                    |     |
| This Comply N                                                                                                    | Notice is issued pursuant to the Sydney Markets Rules                                                                                                    |     |
| <ol> <li>The Responsible Occupier acknowledges he/she/it must comply with the Sydney Markets Rul</li> <li>The Responsible Occupier must remedy the Non-compliance of the Sydney Markets Rules with</li> </ol>                                                                                                    | les.<br>Ithin a reasonable period.                                                                                                    |     |
| Payment must be made within 21 days of issue of Comply Notice                                                                                                    |                                                                                                    |     |
| Payment May be made by cheque, cash, cash or credit card (Bankcard, Visa or Mastercard only                                                                                                    | r) to Sydney Markets Limited, PO Box 2, Sydney Markets 2129                                                                                                    |     |
| Disputes can be created within 14 days from the date of issue of this Comply Notice.                                                                                                    |                                                                                                    |     |
| Please specif                                                                                                    | y the steps you have taken against the notice served.                                                                                                    |     |
| * Steps Taken                                                                                                    |                                                                                                    |     |
|                                                                                                    |                                                                                                    |     |
|                                                                                                    |                                                                                                    |     |
|                                                                                                    |                                                                                                    |     |
|                                                                                                    |                                                                                                    |     |
|                                                                                                    |                                                                                                    | Nex |
|                                                                                                    |                                                                                                    |     |
| tails Feedback Dispute raised Notice breakdown                                                                                                    |                                                                                                    |     |
| anar Notice Niimher                                                                                                    | Tune                                                                                                    |     |
| 0192                                                                                                    | Comply Notice                                                                                                    |     |
| esoonsible Occupier                                                                                                    | Status                                                                                                    |     |
| resh Fruit Co                                                                                                    | Approved                                                                                                    |     |
| esponsible Occupier Type                                                                                                    | Breach Date/Time                                                                                                    |     |
| enant/Trader                                                                                                    | 19/7/2023, 2:12 pm                                                                                                    |     |
| reaching Person                                                                                                    | Breach Rule                                                                                                    |     |
| ohn Smith                                                                                                    | 10.1 WHSM Law                                                                                                    |     |
|                                                                                                    |                                                                                                    |     |
| mail                                                                                                    | Breach Particulars                                                                                                    |     |
| mail                                                                                                    | Breach Particulars<br>Operating forklift while using mobile phone.                                                                                                    |     |
| mail<br>upe of Notice Recipient                                                                                                    | Breach Particulars<br>Operating forklift while using mobile phone.<br>Invoice Status                                                                                                    |     |
| neil<br>ipe of Notice Recipient<br>anant                                                                                                    | Breach Particulars<br>Operating forklift while using mobile phone.<br>Invoice Status<br>Unpoie Status                                                                                                    |     |
| meil<br>upe of Notice Recipient<br>enant                                                                                                    | Breach Particulars<br>Operating forklift while using mobile phoné.<br>Invoice Status<br>Unpaid<br>HRW Forklift Driver's License Number                                                                                                    |     |
| mail<br>upp of Notice Recipient<br>enant<br>acation<br>outh Read                                                                                                    | Breach Particulars<br>Operating forklift while using mobile phoné.<br>Invoice Status<br>Unpaid<br>HRW Forklift Dirver's License Number                                                                                                    |     |
| mail<br>enant<br>continn<br>outh Read<br>ace Number                                                                                                    | Breach Pariticiturs<br>Operating forklift while using mobile phoné.<br>Invoice Status<br>Unpaid<br>HRW Forklift Driver's License Number<br>RMS Driver's License Number                                                                                                    |     |
| mail<br>anant<br>scaton<br>outh Read<br>ase Number                                                                                                    | Breach Particulars<br>Operating forkill while using mobile phone.<br>Invoces Status<br>Unpaid<br>HRW Fonsiti Driver's License Number<br>RMS, Driver's License Number<br>77899900                                                                                                    |     |
| mell<br>upe of Notice Recipient<br>anant<br>ocation<br>outh Read<br>and Number<br>meet Details                                                                                                    | Dreach Particitures<br>Operating forklift while using mobile phone.<br>Invoice Status<br>Unpaid<br>HKW Fonsitt Driver's License Number<br>RMS Driver's License Number<br>7789900<br>RMS Venicle Registration Number                                                                                                    |     |
| mail<br>upo of Notice Recipient<br>anant<br>position<br>outh Read<br>aso Number<br>treet Details                                                                                                    | Breach Particiturs<br>Operating forklift while using mobile phone.<br>Invoice Status<br>Unpaid<br>HRW Forklift Dhver's License Number<br>RMS Driver's License Number<br>7/89900<br>RMS Vehicle Registration Number<br>ABC123                                                                                                    |     |
| mail uppe of Notice Recipient : enant occition outh Road asis Number treet Defails uburbicRy Defails:                                                                                                    | Breach Particitures Operating forklift while using mobile phoné. Invoice Status Unpaid HRW Forstift Driver's License Number RMS Driver's License Number 77809900 RMS Venicle Registration Number ABC123 SML Registration Number                                                                                                    |     |
| mail uppe of Notice Recipient anant accation pouh Read aso Number teet Details uturtu/Cay Dehills                                                                                                    | Dreach Particivers<br>Operating fork/lift while using mobile phone.<br>Invoice Status<br>Unpaid<br>HRW Fonsitt Driver's License Number<br>RMS Driver's License Number<br>77899900<br>RMS Vehicle Registration Number<br>ABC 123<br>SML Registration Number<br>555666                                                                                                    |     |
| mell<br>upp of Notice Recipient<br>anant<br>costion<br>outh Read<br>ade Number<br>seet Details<br>ubushiCity Details                                                                                                    | Dreach Particiars Operating fork/lift while using mobile phone. Invoice Status Unpaid HKW Forkitt Dhiver's License Number RMS Driver's License Number 77899900 RMS Vehicle Registration Number ABC123 SMI, Registration Number 555666 Total Damage Schedule / Fee                                                                                                    |     |
| mail ype of Nötice Reciblent : ennt pocation outh Read ase Number treet Details tuburbuCity Details take                                                                                                    | Breach Particitures<br>Operating forklift while using mobile phone.<br>Invoice Status<br>Unpaid<br>HKW Fonsitt Dinver's License Number<br>7/89900<br>RMS Vehicle Registration Number<br>ABC123<br>SML Registration Number<br>555566<br>Tofat Dimage Schedule / Fees<br>\$190.87                                                                                              |     |
| mail upo of Notice Recibient : anant costion outh Read asin Number treet Details cuburb/CBy Defails: tate cost Code                                                                                                    | Breach Particitures Operating forklift while using mobile phoné. Invoice Status Unpaid HRW Forsitt Dhver's License Number 7/89900 RMS Venicle Registration Number ABC123 SML Registration Number 555666 Total Damage Schedule / Fee \$190.87 Due Date                                                                                                    |     |
| mail yop of Notice Recipient : ennet continue continue co | Breach Particitures<br>Operating fork/lift while using mobile phone.<br>Invoice Status<br>Unpaid<br>HRW Fonsitt Driver's License Number<br>7809900<br>RMS Vehicle Registration Number<br>ABC 123<br>SML Registration Number<br>ABC 123<br>SML Registration Number<br>555666<br>Total Diamage Scheldule / Fee<br>\$190.87<br>Die Date<br>15/8/2023                            |     |
| Imail yope of Notice Recipient inant ocation coatin Road teon Number treet Details usurhiCity Details tatig oot Code ountry                                                                                                    | Desch Particiaris Operating forklift while using mobile phone. Invoice Status Unpaid HKW Forklift Dirver's License Number RMS Driver's License Number 77899900 RMS Venicle Registration Number ABC123 SML Ringhstration Number 555666 Total Damage Schedule / Fee 5190.87 Die Date 15/6/2023 Financial Account                                                               |     |
| mail yop of Notice Recipient : enant continue Read ace Number treet Details: uburb/City Details: taite out Code ountry                                                                                                    | Breach Particitures<br>Operating forklift while using mobile phone.<br>Invoice Status<br>Unpaid<br>HKW Fonsitt Driver's License Number<br>7789900<br>RMS Vehicle Registration Number<br>ABC123<br>SML Registration Number<br>ABC123<br>SML Registration Number<br>555666<br>Total Damage Schedule / Fee<br>\$190.87<br>Die Date<br>155/2023<br>Financial Account<br>12345    |     |
| mail yoo of Notice Recibient anant costion outh Read ano Number prect Details uburb/City Details alte bit Code burtry voice Reference Number                                                                                                    | Breach Particituris<br>Operating forklift while using mobile phone.<br>Invoice Status<br>Unpaid<br>HKW Fonsitt Driver's License Number<br>7/89900<br>RMS Venicle Registration Number<br>ABC123<br>SML Registration Number<br>ABC123<br>SML Registration Number<br>555566<br>Total Damage Schedule / Fee<br>\$190.87<br>Die Date<br>15/8/2023<br>Financial Account<br>12345   |     |
| mail yop of Notice Resident : ennt control outh Road app Number treat Datage uburh/Cay Details: tale cost Code contry voice Reference Number                                                                                                    | Breach Particulars<br>Operating forkill while using mobile phone.<br>Invoice Status<br>Unpaid<br>HKW Fonsitt Dirver's License Number<br>77809900<br>RMS Venice Registration Number<br>ABC:123<br>SML Registration Number<br>ABC:123<br>SML Registration Number<br>555666<br>Total Diaruage Scheidule / Fee<br>5190.87<br>Die Date<br>15/8/2023<br>Financial Account<br>12345 |     |

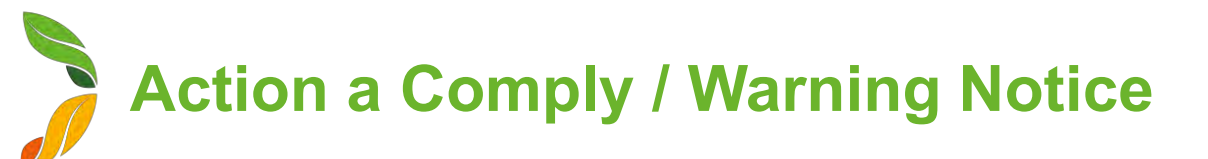

#### **Provide Feedback to Sydney Markets**

To manage safety and compliance at the market, Sydney Markets would like to know how you have rectified the breach by providing details of the steps you have taken since receiving the comply or warning notice.

- 1. In the **Steps Taken** field, enter the details the steps you have taken to rectify the breach
- 2. Click **Next** This will be sent to the Sydney Markets Operations team.

| └── N-0192                                                                                                    | + Follow Create Di                                                                | spute |  |  |  |
|----------------------------------------------------------------------------------------------------|-----------------------------------------------------------------------------------|-------|--|--|--|
|                                                                                                    | SYDNEY MARKETS                                                                    |       |  |  |  |
| COMPLY NOTICE                                                                                                    |                                                                                   |       |  |  |  |
| This Comply Notice is issued pursuant to the Sydney Markets Rules                                                                                                    |                                                                                   |       |  |  |  |
| 1. The Responsible Occupier acknowledges he/she/it must comply with the Sydney Markets Rules.<br>2. The Responsible Occupier must remedy the Non-compliance of the Sydney Markets Rules within a reasonable period.                                   |                                                                                   |       |  |  |  |
| Payment must be made within 21 days of issue of Comply                                                                                                    | Notice                                                                            |       |  |  |  |
| Payment May be made by cheque, cash, cash or credit card (Bankcard,                                                                                                    | Visa or Mastercard only) to Sydney Markets Limited, PO Box 2, Sydney Markets 2129 |       |  |  |  |
| Disputes can be created within 14 days from the date of issue of this Col                                                                                                    | mply Notice.                                                                      |       |  |  |  |
|                                                                                                    |                                                                                   |       |  |  |  |
| * Stans Takan                                                                                                    | Please specify the steps you have taken against the notice served.                |       |  |  |  |
| * Steps Taken                                                                                                    | Please specify the steps you have taken against the notice served.                |       |  |  |  |
| * Steps Taken                                                                                                    | Please specify the steps you have taken against the notice served.                |       |  |  |  |
| * Steps Taken                                                                                                    | Please specify the steps you have taken against the notice served.                | Next  |  |  |  |
| *Steps Taken                                                                                                    | Please specify the steps you have taken against the notice served.                | Next  |  |  |  |
| *Steps Taken  etails Feedback Dispute raised Notice breakdown Paper Notice Number N-0192                                                                                                    | Please specify the steps you have taken against the notice served.                | Next  |  |  |  |
| *Steps Taken  etails Feedback Dispute raised Notice breakdown Paper Notice Number N-0192 Responsible Occupier Fresh Fruit Co                                                                                                    | Please specify the steps you have taken against the notice served.                | Next  |  |  |  |
| *Steps Taken  etails Feedback Dispute raised Notice breakdown Paper Notice Number N-0192 Responsible Occupier Fresh Fruit Co Responsible Occupier Type Tenant/Trader                                                                                  | Please specify the steps you have taken against the notice served.                | Next  |  |  |  |
| *Steps Taken  etails Feedback Dispute raised Notice breakdown Paper Notice Number N-0192 Responsible Occupier Fresh Fruit Co Responsible Occupier Type Tenant/Trader Breaching Person John Smith                                                      | Please specify the steps you have taken against the notice served.                | Next  |  |  |  |
| *Steps Taken  etails Feedback Dispute raised Notice breakdown Paper Notice Number N-0192 Responsible Occupier Fresh Fruit Co Responsible Occupier Type Tenant/Trader Breaching Person John Smith Email                                                | Please specify the steps you have taken against the notice served.                | Next  |  |  |  |
| *Steps Taken  *Steps Taken  etails Feedback Dispute raised Notice breakdown Paper Notice Number N-0192 Responsible Occupier Treash Fruit Co Responsible Occupier Type Tenant/Trader Breaching Person John Smith Email Type of Notice Recipient Tenant | Please specify the steps you have taken against the notice served.                | Next  |  |  |  |

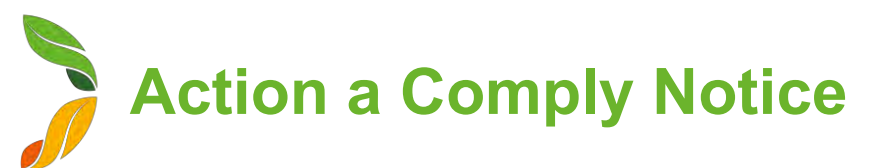

#### **Dispute a Comply Notice (1/2)**

### You have <u>14 days from the issue date</u> of the comply notice where you can dispute the notice.

- 1. On the Comply Notice, click **Create Dispute** After 14 days, this button will not be visible
- 2. Upon clicking, you will see the terms about raising a dispute and some details of the Comply Notice
- Provide reason for you dispute in the Dispute Details text box Provide as much detail as possible to help Sydney Markets review your request
- 4. Click Save
  - Upon saving, the request will be sent to the Sydney Markets Operations team
  - The invoice will be put on hold until reviewed by Sydney
    Markets

|                                                                                                    | STONET MARKETS                                                                                                    |  |  |
|----------------------------------------------------------------------------------------------------|----------------------------------------------------------------------------------------------------|--|--|
|                                                                                                    | COMPLY NOTICE                                                                                                    |  |  |
|                                                                                                    | Create Dispute                                                                                                    |  |  |
| This Dispute Notice is g<br>1. You have 14 days from the date of Non-compliance to lodge this Dispute Notice with SML.<br>2. This Dispute Notice must set out the basis on which you dispute the Comply Notice with sufficient detail to<br>3. SML will decide to either withdraw or not withdraw the Comply Notice within 14 days of receiving this Disput<br>4. If your dispute is unsuccessful then you are required to pay the Damages set out in the Comply Notice with<br>additional Damages it incurs in the investigation of your dispute. | given pursuant to the Sydney Market Rules<br>enable SML to determine whether it will withdraw the Comply Notice.<br>Ite Notice.<br>In 14 days of receiving notice from SML that the Comply Notice is not withdrawn. Furthermore, you may be liable to compensate SML for<br>PLEASE NOTE |  |  |
| 2 The Legal Officer has no authority to advise you in relation to this matter. You will be notified by letter of the                                                                                                    | esources belocated to considering your dispute<br>I decision made in respect of it                                                                                                    |  |  |
| seconsible Occupier                                                                                                    | Comply Modder                                                                                                    |  |  |
| Fresh Fruit Co                                                                                                    | N-0192                                                                                                    |  |  |
| reaching Person Type                                                                                                    | Breeching Person                                                                                                    |  |  |
| Tenant                                                                                                    | John Smith                                                                                                    |  |  |
| otice Type                                                                                                    | Status                                                                                                    |  |  |
| Compliance                                                                                                    | Nem                                                                                                    |  |  |
| reation                                                                                                    | Date Of Breach                                                                                                    |  |  |
| South Road                                                                                                    | Date Time                                                                                                    |  |  |
|                                                                                                    | 19Jul 2023 = 21Zpm (0)                                                                                                    |  |  |
| ntal Damage Fae                                                                                                    | Breach Details                                                                                                    |  |  |
| 190,87                                                                                                    | 10.1 WHSM Law                                                                                                    |  |  |
|                                                                                                    | 2                                                                                                    |  |  |

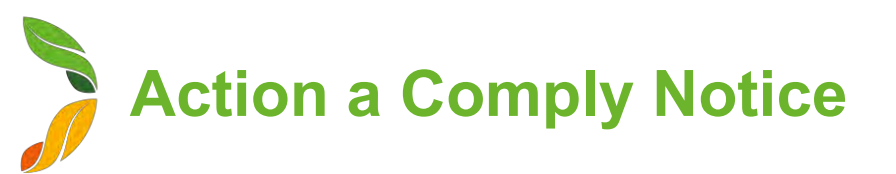

#### **Dispute a Comply Notice (2/2)**

- 5. Once Sydney Markets has completed the review, you will receive a notification with the outcome
- 6. Click on the dispute record
- 7. View the Comments and Status field to view outcome
  - If Status is Approved, this means the dispute has been approved and the invoice status will be updated to 'Withdrawn'
  - If Status is **Declined**, this means the comply notice is upheld and the invoice status will be reverted to Unpaid.

| Dispute<br>D-0005                                                            |                                      |  |  |  |  |  |
|------------------------------------------------------------------------------|--------------------------------------|--|--|--|--|--|
| DETAILS RELATED                                                              |                                      |  |  |  |  |  |
| Dispute Name<br>D-0005                                                       | Notice Type<br>Compliance            |  |  |  |  |  |
| Comply Notice<br>N-0192                                                      | Status<br>Declined                   |  |  |  |  |  |
| Responsible Occupier<br>Fresh Fruit Co                                       | Date of Breach<br>19/7/2023, 2:12 pm |  |  |  |  |  |
| Comply Notice Withdrawn                                                      | Breaching Person<br>John Smith       |  |  |  |  |  |
| Comply Notice Upheld                                                         | Breaching Person Type<br>Tenant      |  |  |  |  |  |
| Dispute Details I did not do this                                            | Breach Details<br>10.1 WHSM Law      |  |  |  |  |  |
| Location<br>South Road                                                       | Total Damage Fee<br>\$190.87         |  |  |  |  |  |
| Comments<br>To help manage safety we will need to uphold this comply notice. |                                      |  |  |  |  |  |

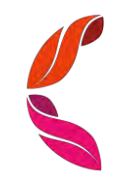